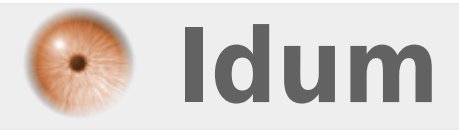

### Déploiement réseau d'un système Windows personnalisé >>> Windows Deployment Services (WDS)

**Description** :

L'objectif de ce cours est de vous montrer comment il est possible de déployer, via le réseau, une image Windows préalablement personnalisée pour être opérationnel le plus rapidement possible. Nous utilisons pour cela le rôle Windows Deployment Services (WDS) de 2008 R2 pour le boot PXE.

#### Déploiement réseau d'un système Windows personnalisé

#### >>> Windows Deployment Services (WDS)

#### Sommaire :

- Installation du rôle WDS
   Installation et configuration du MASTER
   Installation et personnalisation
   Sysprep du MASTER
   Création de l'image du MASTER
   Les images WIM
   Création de l'image de capture
- IV) Déploiement

### I) Installation du rôle WDS

Le rôle WDS nécessite au préalable les rôles AD DS, DNS et DHCP en local ou sur un autre serveur sur le réseau.

- L'installation se fait ensuite comme n'importe quel rôle :

| Add Roles Wizard                                                                                |                                                                                                    | X                                                                                                    |
|-------------------------------------------------------------------------------------------------|----------------------------------------------------------------------------------------------------|----------------------------------------------------------------------------------------------------|
| Select Server Ro                                                                                | les                                                                                                    |                                                                                                    |
| Before You Begin<br>Server Roles<br>WDS<br>Role Services<br>Confirmation<br>Progress<br>Results | Select one or more roles to install on this server.         Roles:         Active Directory Certificate Services (Installed)         Active Directory Pederation Services (Installed)         Active Directory Pederation Services         Active Directory Rederation Services         Active Directory Rederation Services         Active Directory Rederation Services         Active Directory Rederation Services         Active Directory Rights Management Services         Application Server         DHCP Server (Installed)         Fax Server         File Services         Hyper-V         Network Policy and Access Services         Print and Document Services         Web Server (IIS)         Vindows Deployment Services         Windows Server Update Services         Windows Server roles | Description:         Windows Deployment Services         provides a simplified, secure means of         rapidly and remotely deploying         Windows operating systems to         computers over the network. |

- On sélectionne les services : serveur de déploiement et serveur de transport :

| Add Roles Wizard                                                                                |                                                                                                    |                                                                                                    | × |
|-------------------------------------------------------------------------------------------------|----------------------------------------------------------------------------------------------------|----------------------------------------------------------------------------------------------------|---|
| Select Role Serv                                                                                | ices                                                                                                    |                                                                                                    |   |
| Before You Begin<br>Server Roles<br>WDS<br>Role Services<br>Confirmation<br>Progress<br>Results | Select the role services to install for Windows Deployment Services:<br>Role services:<br>Transport Server<br>More about role services<br><pre> Previous</pre> Next | Description:         Deployment Server provides the full functionality of Windows Deployment Services, which you can use to configure and remotely install Windows operating systems. With Windows Deployment Services, you can create and customize images and then use them to reimage computers. Deployment Server is dependent on the core parts of Transport Server.         >       Install         Cancel |   |

- Il est préférable d'utiliser une nouvelle partition pour les fichiers WDS :

| 👺 Windows Deployment Services Configuration Wizard                                                                                                    | ×      |
|----------------------------------------------------------------------------------------------------|--------|
| Remote Installation Folder Location                                                                                                    |        |
| The remote installation folder will contain boot images, install images, PXE boot files,<br>and the Windows Deployment Services management tools. Choose a partition that is<br>large enough to hold all of the images that you will have. This partition must be an<br>NTFS partition and should not be the system partition. |        |
| Enter the path to the remote installation folder.                                                                                                    |        |
| Path:                                                                                                    |        |
| E:WDS Browse                                                                                                    |        |
|                                                                                                    |        |
|                                                                                                    |        |
|                                                                                                    |        |
|                                                                                                    |        |
|                                                                                                    |        |
|                                                                                                    |        |
|                                                                                                    |        |
| < Back Next >                                                                                                    | Cancel |

- L'option « Do not listen on port 67 » est utilisé lorsque le serveur DHCP est sur le même serveur que le WDS. L'option « Configure DHCP option 60 to PXEClient » permet d'activer l'option de boot PXE sur le serveur DHCP en local.

| 🚆 Windows Deployment Services Configuration Wizard                                                                                                    |                                                         |                         | ×      |
|----------------------------------------------------------------------------------------------------|---------------------------------------------------------|-------------------------|--------|
| DHCP Option 60                                                                                                    |                                                         |                         |        |
| If Dynamic Host Configuration Protocol (DHCP) is running on this s<br>the following check boxes and use DHCP tools to add Option 60 t<br>If a non-Microsoft DHCP server is running on this server, then che | server, check b<br>to all DHCP scr<br>ack the first box | ooth of<br>opes.<br>and |        |
| manually configure DHCP option 60.                                                                                                    |                                                         |                         |        |
| The Windows Deployment Services Configuration Wizard detecte<br>service running on the server. Please select from the following opt                                                                         | d Microsoft DH<br>tions:                                | ICP                     |        |
| Do not listen on port 67                                                                                                    |                                                         |                         |        |
| Configure DHCP option 60 to 'PXEClient'                                                                                                    |                                                         |                         |        |
| For more information on DHCP, <u>click here</u>                                                                                                    |                                                         |                         |        |
|                                                                                                    | < Back                                                  | Next >                  | Cancel |

## II) Installation et configuration du MASTER

#### 1) Installation et personnalisation

Le master sera le système à partir duquel nous allons créer l'image à déployer. L'installation est une installation classique que nous allons ensuite personnaliser en fonction du besoin :

- Installation des logicielles nécessaire (Microsoft Office, progiciels, etc...)
- Icônes du bureau et raccourcis
- Mises à jour

### 2) Sysprep du MASTER

L'outil sysprep va nous permettre de régénérer les identifiants de sécurités (SID) et de retirer la configuration matérielle pour permettre la capture sous forme d'image WIM.

- Ouvrez la fenêtre "Exécuter", puis tapez la commande "sysprep".

N'oubliez pas de cocher la case "Generalize".

# III) Création de l'image du MASTER

### 1) Les images WIM

Les images WIM (Windows Imaging format) sont orientées ''fichier'' contrairement aux images de types iso,img... qui sont orienté ''secteur''. Cela a pour conséquence des images indépendantes du matériel.

Il y a deux types d'images utilisées pour le déploiement Windows au format WIM :

- Les images d'installations qui contiennent le système d'exploitation que l'on souhaite installer.

- Les images de démarrage qui contiennent un environnement de pré-installation (Windows PE). Ces images peuvent-être utiles pour installer un OS via le réseau sur un ordinateur qui n'est pas compatible PXE (image de découverte ) ou bien capturer le système installé pour créer une image de celui-ci.

#### 2) Création de l'image de capture

- On commence par ajouter l'image de boot de Windows Seven dans le catalogue de WDS :

| Server Manager                            |             |                 |     |                    |              |           |      |            |
|-------------------------------------------|-------------|-----------------|-----|--------------------|--------------|-----------|------|------------|
| File Action View Help                     |             |                 |     |                    |              |           |      |            |
| 🗢 🔿 🔰 🖬 🔂 🖬                               |             |                 |     |                    |              |           |      |            |
| Server Manager (WIN-WDS)                  | Boot Images | 0 Boot Image(s) |     |                    |              |           |      |            |
| P Roles     Active Directory Domain Se    | Image Name  |                 |     | Architecture       | Status       | Size      | Date | OS Version |
| ⊕                                         |             |                 | The | ere are no items t | to show in t | his view. |      |            |
| B BNS Server     Windows Deployment Servi |             |                 |     |                    |              |           |      |            |
| E Servers                                 |             |                 |     |                    |              |           |      |            |
| WIN-WDS.home.lar                          |             |                 |     | Add Boot           | Image        |           |      |            |
| Boot Images                               |             |                 |     | View               |              | •         |      |            |
| 🕀 📑 Pending Device                        |             |                 |     | Arrange I          | cons         | -         |      |            |
| 🛨 📑 Multicast Transi                      |             |                 |     | Line up Io         | ons          |           |      |            |
|                                           |             |                 |     | Help               |              | -         |      |            |
| Diagnostics                               |             |                 |     |                    |              |           |      |            |
| E Storage                                 |             |                 |     |                    |              |           |      |            |

- Le fichier boot.wim se trouve dans le dossier ''sources'' du DVD :

| 👺 Add Image Wizard     |                             | ×                           |             |
|------------------------|-----------------------------|-----------------------------|-------------|
| Select Windows Image ( | WIM) File                   |                             | ×           |
| CD Drive               | (D:) GRMCPRXFRE ▼ sources ▼ | Search sources              | 2           |
| Organize 🔻             |                             |                             | 1           |
| ☆ Favorites            | Name *                      | Date modified               | Туре        |
| 🧮 Desktop              | 퉬 dlmanifests               | 7/14/2009 2:29 AM           | File folder |
| Downloads              | 📔 en-us                     | 7/14/2009 2:29 AM           | File folder |
| 🔠 Recent Places        | 퉬 etwproviders              | 7/14/2009 2:29 AM           | File folder |
| 🚍 Libraries            | 퉲 inf                       | 7/14/2009 2:29 AM           | File folder |
| Documents              | 퉬 license                   | 7/14/2009 2:29 AM           | File folder |
| J Music                | 🎉 replacementmanifests      | 7/14/2009 2:29 AM           | File folder |
| Pictures               | servicing                   | 7/14/2009 2:29 AM           | File folder |
| Videos                 | servicingstackmisc          | 7/14/2009 2:29 AM           | File folder |
| · Computer             | boot.wim                    | 7/14/2009 2:29 AM           | WIM File    |
| j <u>−</u> computer    | install.wim                 | 7/14/2009 2:29 AM           | WIM File    |
| 📬 Network              |                             |                             |             |
|                        | •                           |                             | Þ           |
| -<br>File r            | name: boot.wim              | ▼ Windows image file (*.wir | n) 🔻        |
|                        | ,                           |                             |             |
|                        |                             | Open Ca                     |             |

- A partir de celle-ci nous allons créer l'image de capture :

| 📕 Ser er Manager             |               |                   |                    |             |      |      |            |
|------------------------------|---------------|-------------------|--------------------|-------------|------|------|------------|
| File Action View Help        |               |                   |                    |             |      |      |            |
| 🗢 🔿 🗡 📅 🗙 🗟 🛛                | 18            |                   |                    |             |      |      |            |
| Server Manager (WIN-WDS)     | Boot Images   | 1 Boot Image(s)   |                    |             |      |      |            |
| 🖃 💕 Roles                    | Image Name    |                   | Architecture       | Status      | Size | Date | OS Version |
| Active Directory Domain Se   | Microsoft Wir | ndows Setup (x64) | x64                | Online      | 100  | 2/13 | 6.1.7600   |
| E DNS Server                 |               |                   | Properties         |             | [    |      |            |
| 🗆 🎬 Windows Deployment Servi |               |                   | Disable            |             |      |      |            |
| E Servers                    |               |                   | Export Image       |             |      |      |            |
| 🖃 🐻 WIN-WDS.home.lar         |               |                   | Replace Image      |             |      |      |            |
| 🧮 📔 Install Images           |               |                   | Create Capture Im  | nage        |      |      |            |
| 🖾 Boot Images                |               |                   | Create Discover In | nage        |      |      |            |
| 🕀 📑 Pending Device           |               |                   | Add Driver Packag  | es to Image | e    |      |            |
| 🕀 📑 Multicast Transı         |               |                   | Delete             |             |      |      |            |
| 🛨 🦳 Drivers                  |               | -                 | Delete             |             |      |      |            |
| 🕀 📸 Features                 |               |                   | Help               |             |      |      |            |
| Diagnostics                  |               | -                 |                    |             |      |      |            |
| E Configuration              |               |                   |                    |             |      |      |            |
| 🕀 🛅 Storage                  |               |                   |                    |             |      |      |            |

- Il faut également créer un groupe d'images pour accueillir l'image du master :

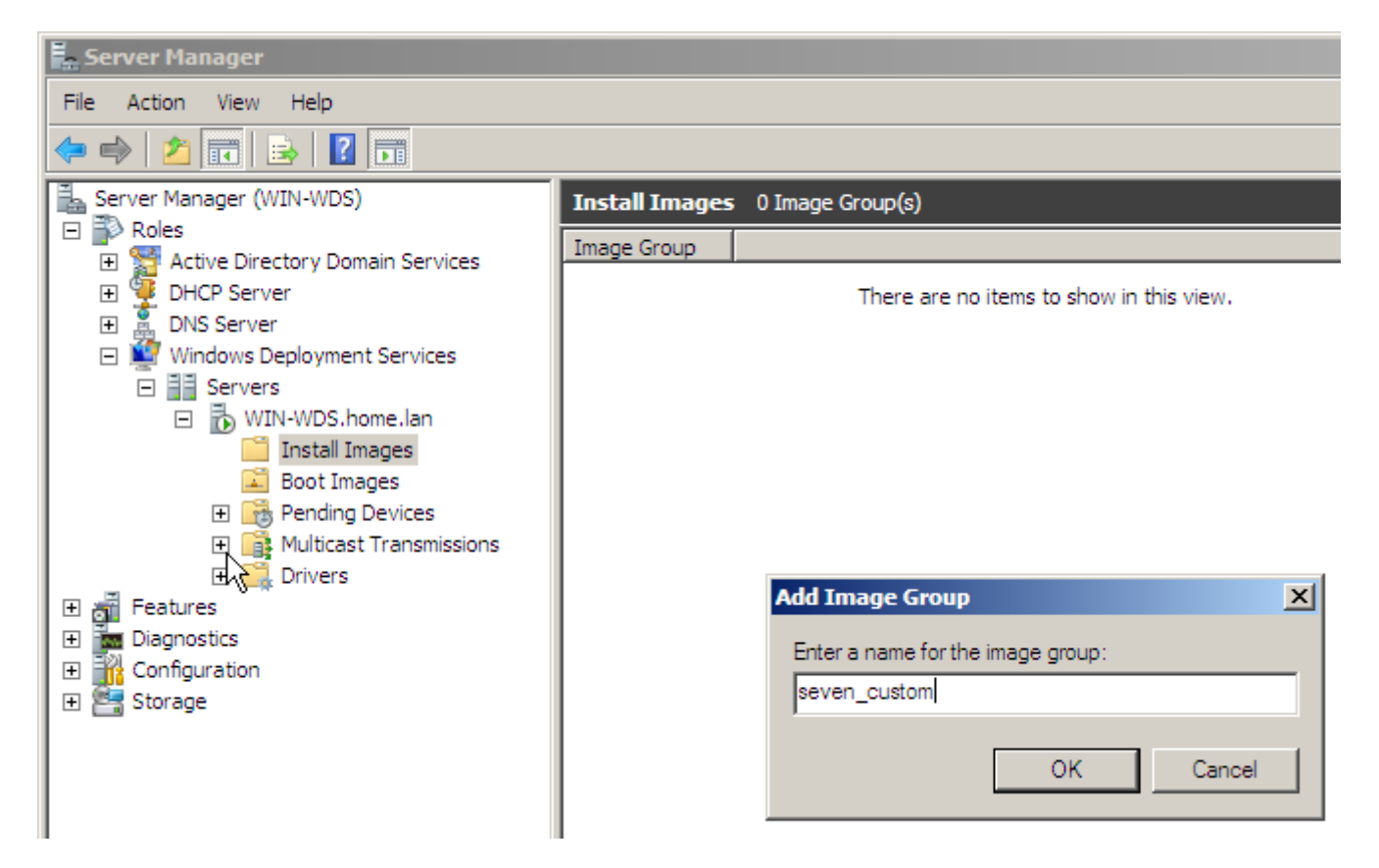

- Nous allons, grâce à cette image, booter en PXE sur le PC sur lequel est installé le master. Pour cela il faudra sans doute modifier l'ordre de boot dans le bios pour mettre le boot réseau en premier.

|                          |                                  | Phoen ix BIOS          | Setup L          | Jtility            |                                                                                                    |
|--------------------------|----------------------------------|------------------------|------------------|--------------------|----------------------------------------------------------------------------------------------------|
| Main                     | Advanced                         | Security               | Boot             | Exit               |                                                                                                    |
| Netwo                    | rk boot from                     | Intel E1000            |                  |                    | Item Specific Help                                                                                                    |
| +Remov<br>+Hard<br>CD-RO | able Devices<br>Drive<br>M Drive |                        |                  |                    | Keys used to view or<br>configure devices:<br><enter> expands or<br/>collapses devices with<br/>a + or -<br/><ctrl+enter> expands<br/>all<br/><shift +="" 1=""> enables or<br/>disables a device.<br/>&lt;+&gt; and &lt;-&gt; moves the<br/>device up or down.<br/><n> May move removable<br/>device between Hard<br/>Disk or Removable Disk<br/><d> Remove a device</d></n></shift></ctrl+enter></enter> |
|                          |                                  |                        |                  |                    | that is not installed.                                                                                                    |
| F1 Help<br>Esc Exit      | 1↓ Select<br>↔ Select            | Item -/+<br>Menu Enter | Change<br>Select | Values<br>► Sub-Me | F9 Setup Defaults<br>mu F10 Save and Exit                                                                                                    |

- On choisit de booter sur l'image de capture :

| Windows Boot Manager (Server IP: 192.168.001.100)                                                        |          |
|----------------------------------------------------------------------------------------------------|----------|
| Choose an operating system to start:<br>(Use the arrow keys to highlight your choice, then press ENTER.) |          |
| Microsoft Windows Setup (x64)                                                                            | >        |
| capture                                                                                                  |          |
|                                                                                                    |          |
|                                                                                                    |          |
|                                                                                                    |          |
|                                                                                                    |          |
|                                                                                                    |          |
|                                                                                                    |          |
| To specify an advanced option for this choice, press F8.                                                 |          |
|                                                                                                    |          |
|                                                                                                    |          |
|                                                                                                    |          |
|                                                                                                    |          |
|                                                                                                    |          |
| ENTER=Choose                                                                                             | ESC=Exit |

- On sélectionne le volume à capturer et on donne un nom à notre image :

| Windows Deployment Services Image Capture Wizard                                                                                                    | × |
|----------------------------------------------------------------------------------------------------|---|
| Directory to Capture                                                                                                    |   |
|                                                                                                    |   |
|                                                                                                    |   |
| Enter the following information for this image. Note that you will only see volumes that contain operating systems that have been prepared with Sysprep. |   |
| Volume to capture:                                                                                                    |   |
| C:\                                                                                                    |   |
| Image name:                                                                                                    |   |
| master_seven_1                                                                                                    |   |
| Image description:                                                                                                    |   |
| test                                                                                                    |   |
|                                                                                                    |   |
|                                                                                                    |   |
|                                                                                                    |   |
|                                                                                                    |   |
|                                                                                                    |   |
| < Back Next > Cancel                                                                                                    |   |

- On choisit de directement ''uploader'' notre image créée vers le serveur WDS :

| indows De      | eployment Services Image Capture Wizard                                                                                                | ) |
|----------------|----------------------------------------------------------------------------------------------------|---|
| New Im         | age Location                                                                                                    |   |
|                |                                                                                                    |   |
| Enter<br>image | r a local location where you want to save the install image. This ensures the<br>e is not corrupted if there is a network malfunction. |   |
| Name           | e and location:                                                                                                    |   |
| C:\            | master_seven_1.wim Browse                                                                                                    |   |
|                | Inland image to a Windows Deployment Services server (optional)                                                                        |   |
| Serv           | er name                                                                                                    |   |
| WI             | N-WDS Connect                                                                                                    |   |
|                |                                                                                                    |   |
| Imag           | e Group name:                                                                                                    |   |
| Iseve          | en_custom                                                                                                    |   |
| To cr          | eate this image, click Next.                                                                                                    |   |
|                |                                                                                                    |   |
|                |                                                                                                    |   |
|                |                                                                                                    |   |
|                |                                                                                                    |   |
|                | < Back Next > Cancel                                                                                                    |   |

- On voit que l'image a bien été ajoutée sur le WDS après la capture :

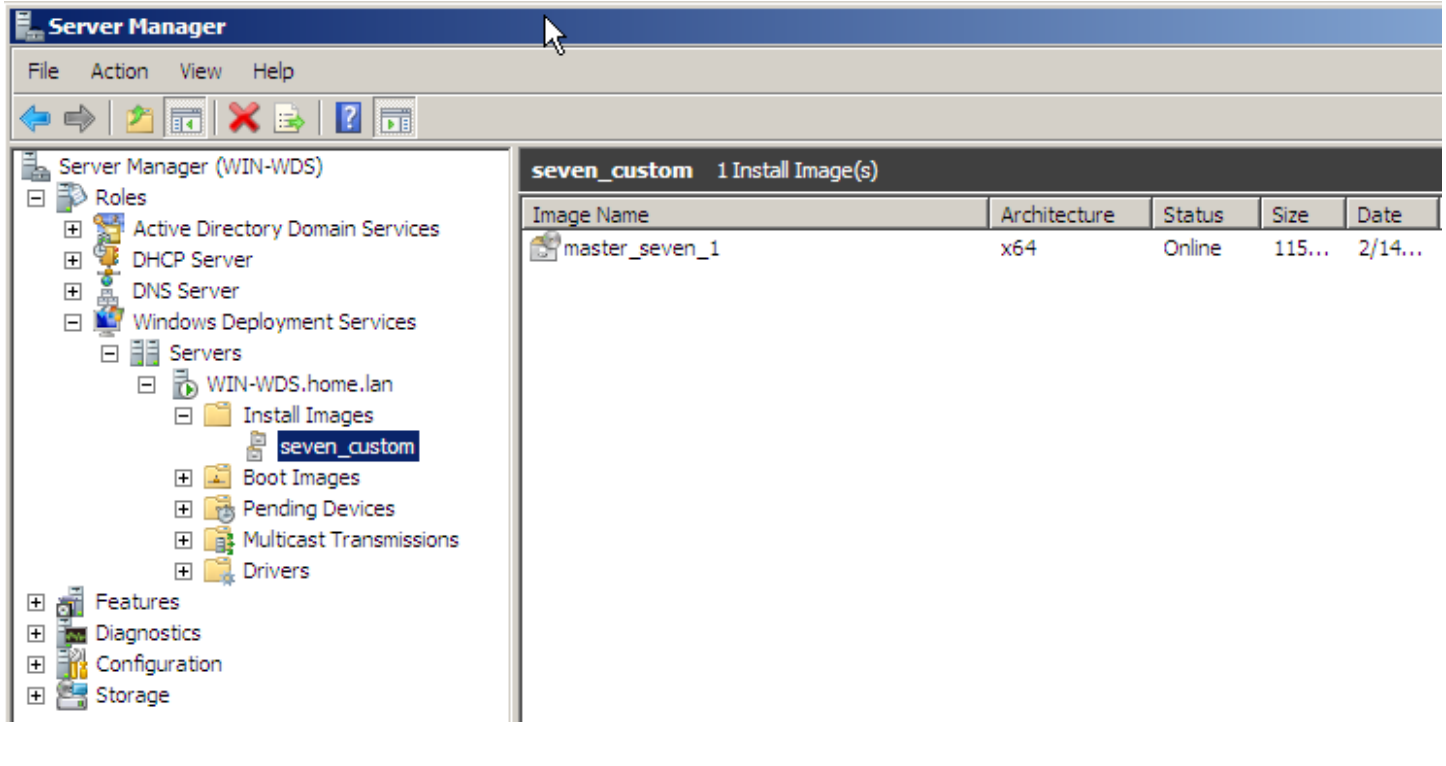

### **IV) Déploiement**

- On passe maintenant au déploiement de notre image. Pour cela on configure notre WDS :

| Server Manager                                                                                                    |                                                                                                    |
|----------------------------------------------------------------------------------------------------|----------------------------------------------------------------------------------------------------|
| Ne Action View Help                                                                                                    |                                                                                                    |
| 🗢 🔿 🖄 📰 🔯 🗟 🖬                                                                                                    |                                                                                                    |
| Server Manager (WIN-WDS)<br>Roles<br>Active Directory Domain Services<br>DHCP Server<br>DNS Server<br>Windows Deployment Services<br>Servers<br>Wint-WDS.home.lan<br>Server_custom<br>Boot Images<br>Multicast Transmissions<br>Multicast Transmissions<br>Drivers<br>Features<br>Diagnostics<br>Configuration<br>Storage | WIN-WDS.home.lan         Name         Inst         Boot         WIN-WDS Properties         WIN-WDS Properties         WIN-WDS Properties         Wint         General         PXE Response         AD DS         Boot         Client         PXE Response Policy         Define which client computers this server will respond to. Known clients are clients that you have prestaged in Active Directory Domain Services (AD DS).         © Do not respond to any client computers         © Respond only to known client computers         © Respond to all client computers (known and unknown)         Image: Respond to all client computers (known and unknown)         Image: Respond to all client computers (known and unknown)         Image: Respond to all client computers (known and unknown)         Image: Response Delay         Adjust how quickly this server responds to clients.         Delay in seconds:         Image: Delay         Adjust how quickly this server responds to clients.         Delay in seconds:         Image: Delay         More information about these settings         OK       Cancel |

- On sélectionne l'option répondre aux PC clients connu et inconnu si l'on déploie sur des PC n'ayant pas de compte d'ordinateur dans l'active directory. On sélectionne également l'option de demande d'approbation de l'administrateur pour créer les comptes d'ordinateurs dans le domaine.

| WIN-WDS Properties                                                                                                    |                                                                                                    |               | X              |  |  |  |
|----------------------------------------------------------------------------------------------------|----------------------------------------------------------------------------------------------------|---------------|----------------|--|--|--|
| DHCP Multicast<br>General PXE Respons                                                                                                    | Advan<br>ADDS                                                                                                    | ced  <br>Boot | Network Client |  |  |  |
| PXE Boot Policy<br>After a network boot is initiated, define when a PXE boot will continue.<br>Known clients:<br>© Require the user to press the F12 key to continue the PXE boot<br>© Always continue the PXE boot<br>© Continue the PXE boot unless the user presses the ESC key<br>Unknown clients:<br>© Require the user to press the F12 key to continue the PXE boot<br>© Always continue the PXE boot<br>© Continue the PXE boot<br>© Continue the PXE boot |                                                                                                    |               |                |  |  |  |
| Default boot image (optional)                                                                                                    | )                                                                                                    |               |                |  |  |  |
| x86 architecture:                                                                                                    |                                                                                                    |               | Select         |  |  |  |
| ia64 architecture:                                                                                                    |                                                                                                    |               | Select         |  |  |  |
| x64 architecture: Boot\x6                                                                                                    | x64 architecture: Boot\x64\images\boot.wim Select                                                                                                    |               |                |  |  |  |
|                                                                                                    | PXE Boot Policy         After a network boot is initiated, define when a PXE boot will continue.         Known clients:         O Require the user to press the F12 key to continue the PXE boot         O Always continue the PXE boot         O Continue the PXE boot unless the user presses the ESC key         Unknown clients:         O Require the user to press the F12 key to continue the PXE boot         O Require the user to press the F12 key to continue the PXE boot         O Require the user to press the F12 key to continue the PXE boot         O Continue the PXE boot         O Continue the PXE boot unless the user presses the ESC key         Default boot image (optional)         x86 architecture:       Select         ia64 architecture:       Boot\x64\images\boot.wim         OK       Cancel       Apply |               |                |  |  |  |
|                                                                                                    | ОК                                                                                                    | Cancel        | Apply          |  |  |  |

- On sélectionne l'image par défaut à utiliser :

Network boot from AMD AM79C970A Copyright (C) 2003-2005 VMware, Inc. Copyright (C) 1997-2000 Intel Corporation CLIENT MAC ADDR: 00 0C 29 0F 26 47 GUID: 564DC5F0-FF18-AB6D-D037-E8BCE60F2647 CLIENT IP: 192.168.1.102 MASK: 255.255.255.0 DHCP IP: 192.168.1.100 GATEWAY IP: 192.168.1.1 Downloaded WDSNBP... Architecture: x64 The details below show the information relating to the PXE boot request for this computer. Please provide these details to your Windows Deployment Services Administrator so that this request can be approved. Pending Request ID: 1 Message from Administrator: Contacting Server: 192.168.1.100...\_

On approuve la demande de boot PXE en donnant le nom du compte d'ordinateur ajouté dans l'active directory :

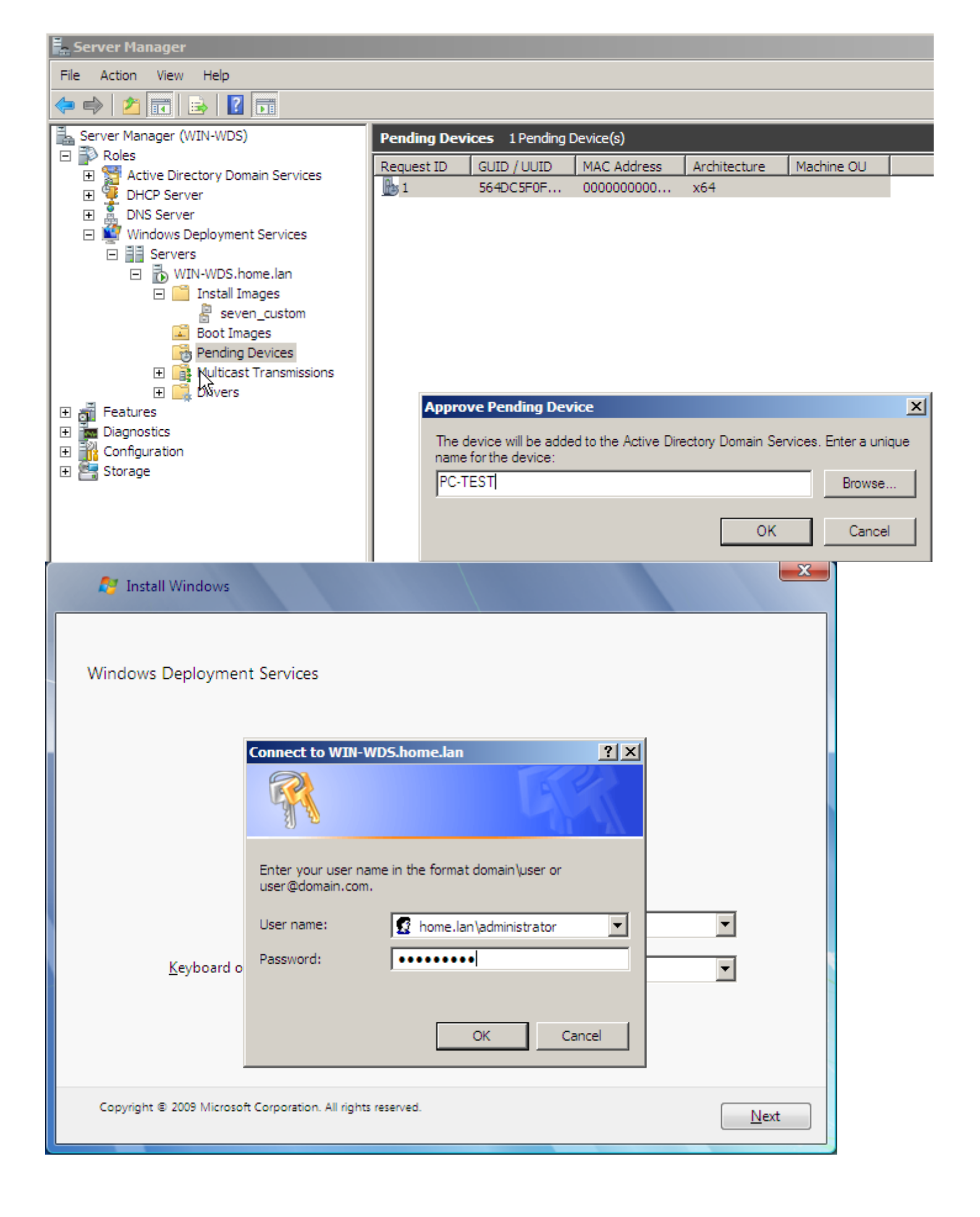

| 🧿 🍠 Install Windows                        |               |              |               | ×    |
|--------------------------------------------|---------------|--------------|---------------|------|
| <u>S</u> elect the operating system you wa | nt to install |              |               |      |
| Operating system                           | Language      | Architecture | Date modified |      |
| master_seven_1                             | en-US         | хб4          | 2/14/2010     |      |
|                                            |               |              |               |      |
|                                            |               |              |               |      |
|                                            |               |              |               |      |
|                                            |               |              |               |      |
| Description:                               |               |              |               |      |
| test                                       |               |              |               |      |
|                                            | Es .          |              |               |      |
| Select language to install:                |               |              |               |      |
| English                                    |               |              |               |      |
|                                            |               |              |               |      |
|                                            |               |              | <u> </u>      | lext |

L'installation se poursuit comme n'importe quelle installation avec la personnalisation grâce à Windows setup. Il est possible d'automatiser celui si grâce à l'utilisation d'un fichier de réponse. Pour pouvoir créer ce fichier il faut utiliser l'outil Windows System Image Manager (Windows SIM) contenue dans le kit d'installation automatisé de Windows (WAIK). Nous verrons peut-être l'utilisation de ce logiciel dans un prochain article.

25 février 2010 -- Jean-Marie Colleu -- article\_137.pdf

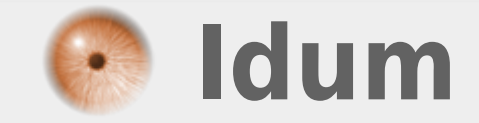